# Creating the Proposal Team (Adding Participants)

Last Modified on 10/29/2018 3:06 pm MS<sup>-</sup>

#### **Engagement Managers Create Proposal Teams**

Engagements Managers create proposal teams by issuing Invitations to Participate to the individual(s) who will be working on the bid response.

NOTE: if you are an Engagement Manager (accepts Invitations to Bid) and wish to also access the bid documents and work on the bid response, you will have to invite yourself, too, as described below.

*NOTE: Invitations are sent via email from the address 'notify@decisiondirector.com'. Sometimes invitations will get caught up in junk mail. Please be sure your team and email administrators add 'notify@decisiondirector.com' to their whitelist.* 

From the Engagement Manager's dashboard, the Engagements link will lead to the place where bid invitations and responses are managed.

| DECISION 🏷 DIRECTOR                                                                                                    |                    | <b>6</b>               | Diane White 👻      | Quick Nav 🛩             | Learn More 👻             | Support 🛩          |
|----------------------------------------------------------------------------------------------------|--------------------|------------------------|--------------------|-------------------------|--------------------------|--------------------|
| Diane White Proposal (                                                                                                    | or "Enga           | gement") M             | lanagers.          |                         |                          |                    |
| Organizations                                                                                                    |                    |                        | Users Users        | Messages                | Access Ac                | ccount Settings    |
| APEX HCM Systems (d)<br>Top Level Organization<br>APEX HCM Systems is a provider of world-class Human Capital Management<br>government, and education.                | systems for manul  | facturing,             | mana<br>and bio    | ige bid in<br>d respons | ivitations<br>ses throug | gh                 |
| Activities           App         SAMPLE>> HR/Payroll RFP 2015-A0027           VU         Organization: Advantiv University > Workspace: HR/Payroll RFP Project - 2015 |                    |                        | the Eng<br>their O | gagemen<br>Irganizati   | it link on<br>on's widg  | jet.               |
| Activity to support RFP for HR/Payroll system. This is a sample response env<br>and practice.                                                                         | ironment to suppor | t vendor training      |                    |                         |                          |                    |
| Bid<br>APEX HCM Systems                                                                                                    | Bid Status<br>Open | Actions<br>Collaborate |                    |                         |                          |                    |
| Copyright © 2016, Advantiv Solutions, LLC.   Terms of Use                                                                                                    |                    |                        |                    | Powe                    | ered by the DecisionE    | Director® platform |

Invitations to Participate are issued through the Active Engagements link on the Engagements tab. (See Managing Engagements (Bids) for an explanation of the Engagements tab).

| DECISION 🏹 DIRECTOR                         |                                                  |                                                    | Diane White 🗸        | Quick Nav 🛩        | Learn More 👻 | Support 🛩     |
|---------------------------------------------|--------------------------------------------------|----------------------------------------------------|----------------------|--------------------|--------------|---------------|
| Organization: A                             | VPEX HCM Sy                                      | vstems                                             |                      | Dashboard          | Engagements  | Configuration |
| Engagements                                 | Engagements                                      |                                                    |                      |                    |              |               |
| Active Engagements                          |                                                  |                                                    |                      |                    |              |               |
| Invitations                                 | Engagement Name                                  | Organization                                       | Activity             |                    | Engagem      | ent Type      |
|                                             | APEX HCM Systems                                 | Advantiv University                                | HR/Payroll RFP - 201 | 4-05-13-B007.A-DNU | Bid          |               |
|                                             | APEX HCM Systems                                 | Advantiv University                                | SAMPLE>> HR/Payr     | oll RFP 2015-A0027 | Bid          | Q             |
| From within t<br>Active Engag<br>engagement | the Engageme<br>ements, and tl<br>(bid) you wish | nts tab, select<br>hen click on th<br>1 to manage. | e                    |                    |              |               |
|                                             |                                                  |                                                    |                      |                    |              |               |

### Selecting Proposal Team Members

The Engagement Manager accesses the Participants tab on the Engagement record to begin the process of creating the Proposal Team.

The Participants tab offers the option of adding respondents one at a time or as a group.

| DECISION 🏷 DIRECTOR                                     |                                                                                        |                       | Diane White 🕶 | Quick Nav 👻 Learn More 👻 Support                     |  |
|---------------------------------------------------------|----------------------------------------------------------------------------------------|-----------------------|---------------|------------------------------------------------------|--|
| Organization: Al                                        | PEX HCM S                                                                              | ystems (d)            |               | Dashboard Fronzoements Configuration                 |  |
| Engagements                                             | Engagements                                                                            |                       |               |                                                      |  |
| Active Engagements                                      |                                                                                        |                       |               | Engagement Listing                                   |  |
| initiations                                             | Current Status:                                                                        | Open                  |               |                                                      |  |
| From the Participants tab,                              | Engagement Name:                                                                       | APEX HCM Systems      |               |                                                      |  |
| the Engagement Manager                                  | Engagement Type:                                                                       | Bid                   |               | I wo options for inviting<br>participants - one at a |  |
| send invite participants,                               | Created On:                                                                            | 9/1/2015 11:02 PM MST |               | time or many at a time                               |  |
| invitations, and see who                                | From: Advantiv University > HR/Payroll RFP Project - 2015 > SAMPLE>> HR/Payroll RFP 20 |                       |               |                                                      |  |
| has and who has not yet<br>accepted.                    | Progress Tracker                                                                       | Participants History  |               |                                                      |  |
|                                                         | Show All Participants                                                                  | s - Default (1)       | Export List   | Add Multiple Participants Add Participant            |  |
|                                                         | Person Email                                                                           |                       | Status        | Last Status Change On                                |  |
|                                                         | dwhite001@dddemo.com                                                                   | m                     | Accepted      | 9/18/2016 12:27 PM                                   |  |
| Copyright © 2016, Advantiv Solutions, LLC.   Terms of U | <u>se</u>                                                                              |                       |               | Powered by the DecisionDirector® platfo              |  |
|                                                         |                                                                                        |                       |               |                                                      |  |

# Adding Multiple Response Participants

The Add Multiple Participants button makes it easy to add one or more team members to the RFP response. Click the button, type or paste in email addresses, and then click Continue.

Note: Invitations are based on the person's email address. If the person already has a DecisionDirector account, it is best that you use the email address associated with that person's DecisionDirector account - otherwise, they may end up creating a new DecisionDirector account, or you may have to issue a new invitation to the correct address.

| DECISION 🏹 DIRECTOR                             |                                                                                                    | Diane White 🗸                                            | Quick Nav 👻 Learn More 🛩 Support 👻                                                                                                    |
|-------------------------------------------------|----------------------------------------------------------------------------------------------------|----------------------------------------------------------|----------------------------------------------------------------------------------------------------|
| Organization:                                   | APEX HCM Systems (                                                                                                    | d)                                                       | Add Multiple Desticionsta                                                                                                    |
|                                                 |                                                                                                    | Ľ                                                        | Add Multiple Participants                                                                                                    |
| Engagements                                     | Engagements                                                                                                    |                                                          |                                                                                                    |
| Active Engagements                              |                                                                                                    |                                                          | Engagement Listing                                                                                                    |
| in the total                                    | DecisionDirector                                                                                                    | ا                                                        | X Abandon                                                                                                    |
|                                                 | Add Multiple Participants                                                                                                    | Cancel / Close Wind                                      | low                                                                                                    |
|                                                 | Enter email addresses below (one per line):                                                                                                   |                                                          |                                                                                                    |
| Copyright © 2016, Advantiv Solutions, LLC.   Is | mary jones@apexhcm.com<br>robert.smith@apexhcm.com<br>william.robbins@apexhcm.com<br>james.babbett@apexhcm.com<br>marlene.johnson@apexhcm.com | Paste email addresses<br>of team members to be<br>nvited | HR/Pay /I RFP 2015-A0027       Add Mutiple Participants     Add Participant       Last Status Change On     9/18/2016 12:27 PM   Powerad by the DecisionDirector® platform |

## Verifying Email Addresses

DecisionDirector will verify that the email addresses are valid and that the persons have not already been invited. If everything is ok, then proceed by clicking the Complete - Add x Participants button.

If there is a problem with any email address, DecisionDirector will provide diagnostic information. Go back to correct issue by clicking the Return to First Step button.

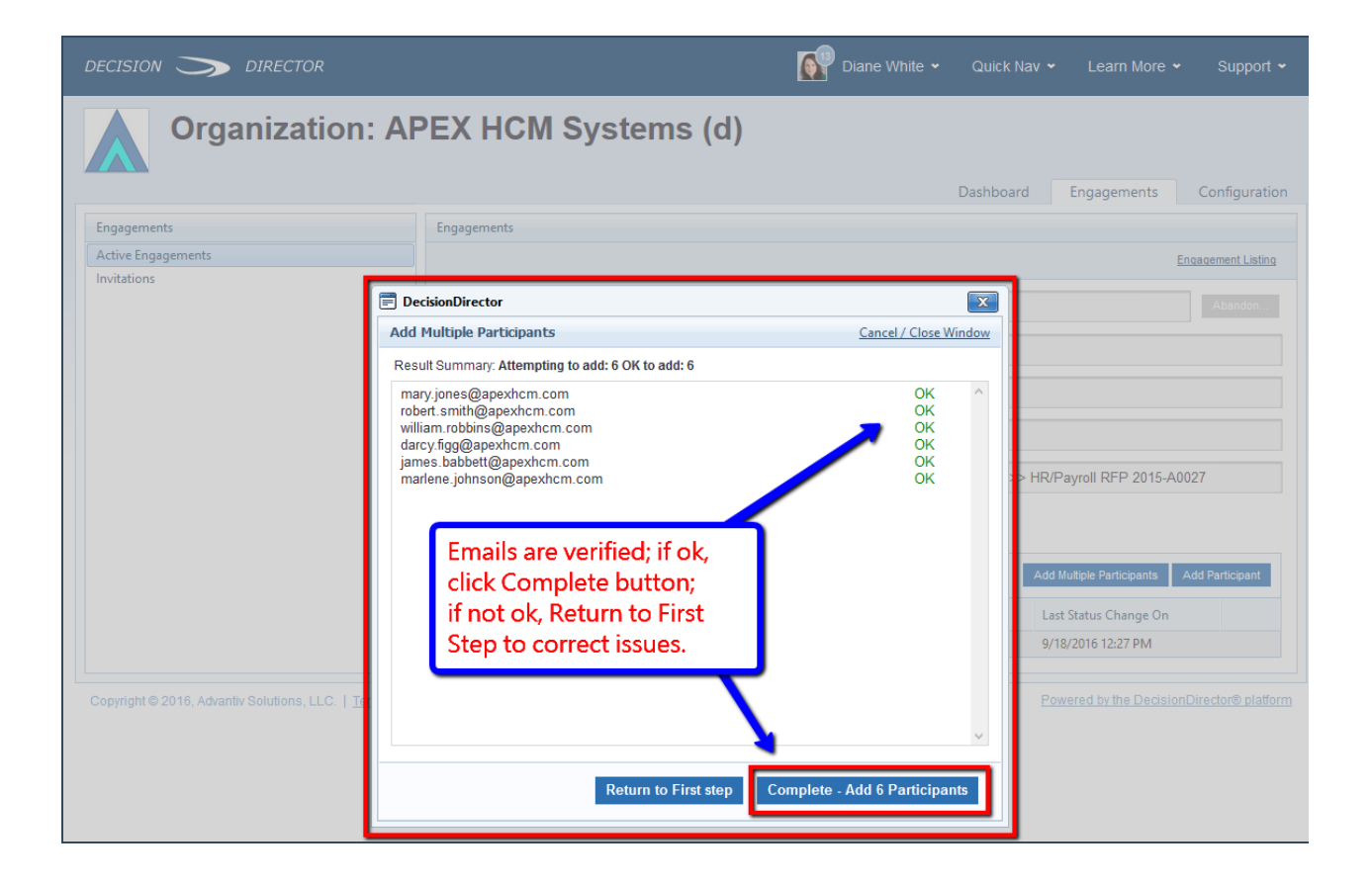

## Sending the Invitations

When the Participants have been selected, the Engagement Manager can issue the invitations. The following sequence of screens shows how this is accomplished.

| DECISION S DIRECTOR                                                                        |                                                    |                       | Diane White 🖌 Qui                            | ck Nav ↔ Learn More ↔                                                   | Support 👻         |
|--------------------------------------------------------------------------------------------|----------------------------------------------------|-----------------------|----------------------------------------------|-------------------------------------------------------------------------|-------------------|
| Organization: AF                                                                           | PEX HCM S                                          | ystems (d)            | Dasht                                        | poard Engagements                                                       | Configuration     |
| Engagements                                                                                | Engagements                                        |                       |                                              |                                                                         |                   |
| Active Engagements                                                                         |                                                    |                       | the density of the local back                | Eng                                                                     | agement Listing   |
| Invitations                                                                                | urrent Status:                                     | Open                  | at a time by clicki                          | ng the                                                                  | Abandon           |
| and now must be sent                                                                       | ngagement Name:                                    | APEX HCM Systems      | "Send" icon                                  |                                                                         |                   |
| and now must be sent.                                                                      | ngagement Type:                                    | Bid                   |                                              |                                                                         |                   |
|                                                                                            | Created On:                                        | 9/1/2015 11:02 PN     | 9/1/2015 11:02 PM or many at a time via      |                                                                         |                   |
|                                                                                            | From:                                              | Advantiv University a | participant admin<br>Inction from this list. | > HR/Payroll RFP 2015-7 102                                             | 27                |
|                                                                                            | Progress Tracker                                   | Participants story    |                                              |                                                                         |                   |
|                                                                                            | Show All Participants - Default (7)                |                       |                                              | Add Multiple Participants Ad                                            | dd Par icipant    |
|                                                                                            | Person Email                                       |                       | Status                                       | Last Status Change On                                                   |                   |
|                                                                                            | dwhite001@dddemo.com                               |                       | Accepted                                     | 9/18/2016 12:27 PM                                                      |                   |
|                                                                                            | mary.jones@apexhcm.com<br>robert.smith@apexhcm.com |                       | No invitation created / sent                 |                                                                         | 1                 |
|                                                                                            |                                                    |                       | No invitation created / sent                 |                                                                         | 11 🔿              |
|                                                                                            | william.robbins@apexho                             | cm.com                | No invitation created / sent                 |                                                                         | 1                 |
|                                                                                            | darcy.figg@apexhcm.co                              | im                    | No invitation created / sent                 |                                                                         | 1                 |
|                                                                                            | james.babbett@apexhcr                              | m.com                 | No invitation created / sent                 |                                                                         |                   |
|                                                                                            | marlene johnson@anev                               |                       |                                              |                                                                         |                   |
|                                                                                            | manene.jonnson@apexi                               | hcm.com               | No invitation created / sent                 |                                                                         |                   |
| Copyright © 2016, Advantiv Solutions, LLC.   Terms of U                                    | se                                                 | hcm.com               | No invitation created / sent                 | Powered by the DecisionD                                                | irector® platform |
| Copyright © 2016, Advantiv Solutions, LLC.   Terms of U                                    | Se                                                 | hcm.com               | No invitation created / sent                 | Powered by the DecisionD                                                | irector® platform |
| Copyright © 2016, Advantiv Solutions, LLC.   <u>Terms of U</u>                             | <u>Se</u>                                          | hcm.com               | No invitation created / sent                 | Powered by the DecisionD                                                | irector® platform |
| Copyright © 2016, Advantiv Solutions, LLC.   Terms of U DECISION DIRECTOR Organization: AF | PEX HCM S                                          | ystems (d)            | No invitation created / sent                 | Powered by the DecisionD<br>ick Nav • Learn More •<br>board Engagements | Support ~         |

| Active Engagements |
|--------------------|
| Invitations        |

| DECISION 🏷 DIRECTOR                                     |                                                                                                    | Diane White                                                                                                    | 👻 Quick Nav 👻 Learn Mol | re 👻 Support 🗸                                        |
|---------------------------------------------------------|----------------------------------------------------------------------------------------------------|----------------------------------------------------------------------------------------------------|-------------------------|-------------------------------------------------------|
| Organization: A                                         | PEX HCM Sys                                                                                         | stems (d)                                                                                                    | Dashboard Engagement:   | s                                                     |
| Engagements                                             | Engagements                                                                                         |                                                                                                    |                         |                                                       |
| Active Engagements                                      |                                                                                                    |                                                                                                    |                         | Engagement Listing                                    |
| Invitations                                             | Current Status:<br>Engagement Name:<br>Engagement Type:<br>Created On:<br>From:<br>Progress Tracker | Open<br>APEX HCM Systems<br>Bid<br>9/1/20<br>Select which<br>invitations to send<br>Participants<br>History<br>Excert List |                         | Abandon<br>e Send<br>on<br>5-AL 27<br>Send Invitation |
|                                                         | Person Email                                                                                        | Status                                                                                                    | Last Status Change On   |                                                       |
|                                                         | mary.jones@apexhcm.com                                                                              | No invitation created / sent                                                                                               | -                       | 2 🗊 🙊                                                 |
|                                                         | robert.smith@apexhcm.com                                                                            | No invitation created / sent                                                                                               |                         | 2 🛍 🙊                                                 |
|                                                         | william.robbins@apexhcm.c                                                                           | om No invitation created / sent                                                                                            |                         | 2 🛍 🙊                                                 |
|                                                         | darcy.figg@apexhcm.com                                                                              | No invitation created / sent                                                                                               |                         |                                                       |
|                                                         | james.babbett@apexhcm.co                                                                            | om No invitation created / sent                                                                                            |                         |                                                       |
|                                                         | marlene.johnson@apexhcm                                                                             | .com No invitation created / sent                                                                                          |                         |                                                       |
| Copyright © 2016, Advantiv Solutions, LLC.   Terms of L | lse                                                                                                 |                                                                                                    | Powered by the Dec      | cisionDirector® platform                              |

The Engagement Manager then completes the composition of the invitation message by setting an expiration date for the invitation and adding a note to be included in the body of the invitation message. Clicking Send causes the invitation to be sent by email to each person, and for a message to be added to each person's DecisionDirector Message Log.

Note: Each person MUST ACCEPT the invitation in order to be given access to the bid response activity. The Engagement Manager will receive a notice for each acceptance as well as each declined invitation.

The Participants tab will also show the status of each person's invitation (Not Sent, Invited, Accepted, or Declined).

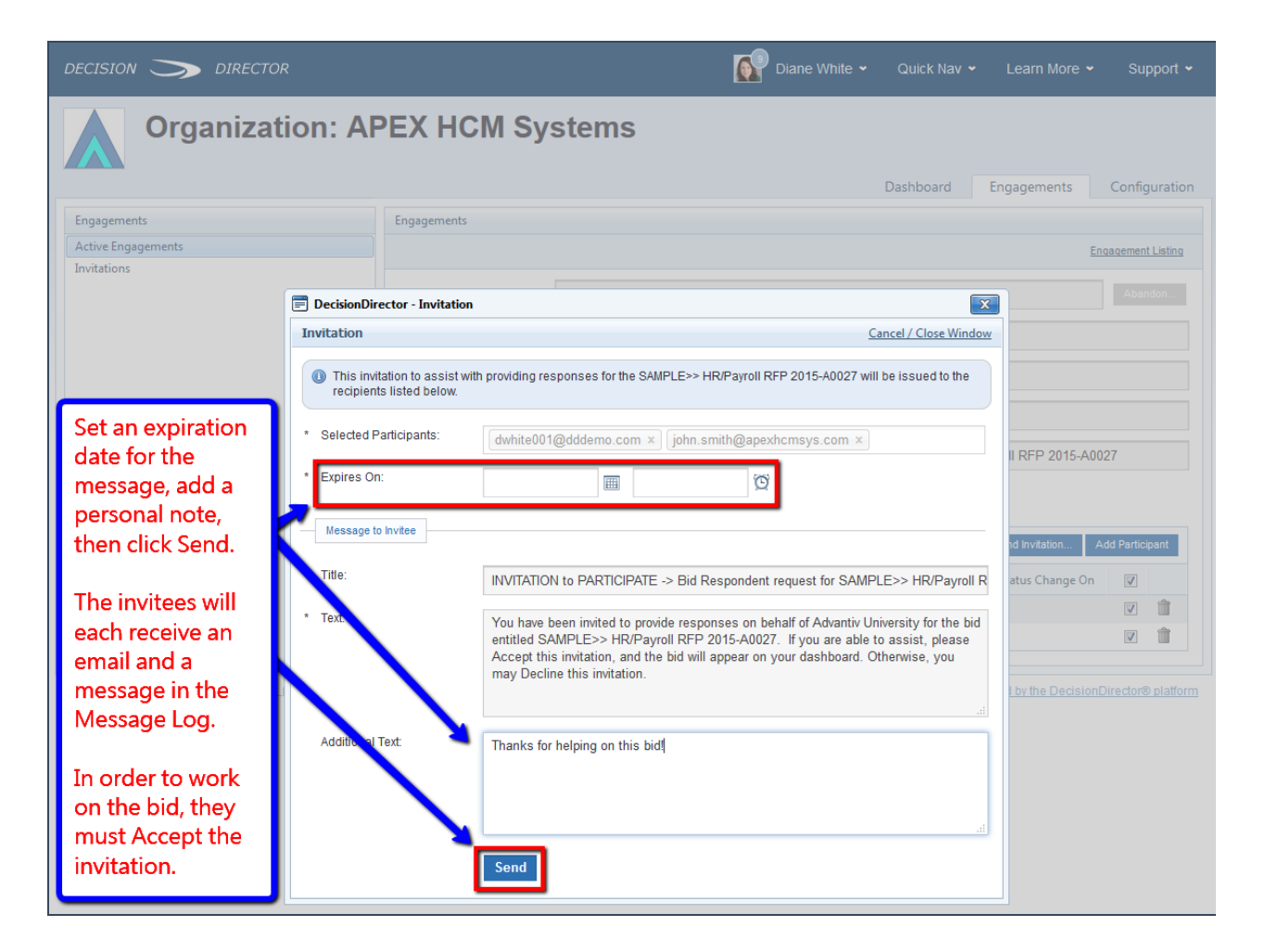

NOTE: The expiration date of an invitation is not (technically) related to the due date for the RFP. The invitation expiration date determines when the invitation is no longer active, and the person who received it can no longer accept or decline.

Most Bid Managers will set the invitation expiration to be a few weeks prior to the due date of the RFP. This is a good practice as it creates a sense of urgency and need for timeliness.

Some Bid Managers will set the invitation expiration date to the same date and time as the RFP due date. This is not helpful as there is no reminder facility in DecisionDirector and, even if there were, accepting an invitation to join the response team at the last minute is unlikely to be very helpful.